## 

## **INSTALLAZIONE AGGIORNAMENTO SIA 2024.1**

Da quest'anno per procedere all'aggiornamento nuovo anno 2024 per la fiscalità procedere da:

| <b>e</b> +                                                         | eSOLVER v. 4.3.03C                                                                                                    | - | 8 | × |   |
|--------------------------------------------------------------------|----------------------------------------------------------------------------------------------------|---|---|---|---|
| SUPPORTI SERVIZI CONFIGURAZIONE STRUMENT                           | TI O Cosa vuoi fare?                                                                                                    |   |   |   | ^ |
| Richiesta di assistenza assistenza Collegamento Assistenza On Line | Implementazioni<br>correzioni<br>A       Implementazioni<br>gornamenti       Implementazione<br>Corrologia<br>Abilitazione<br>Abilitazione<br>Attivazione installazione       Implementazioni<br>Correditamento<br>prodotti       Implementazioni<br>Correditamento<br>prodotti       Implementazioni<br>Correditamento<br>prodotti       Implementazioni<br>Correditamento<br>prodotti       Implementazioni<br>Correditamento<br>prodotti       Implementazioni<br>Correditamento<br>Servizi       Implementazioni<br>Correditamento<br>Servizi       Implementazioni<br>Correditamento<br>Servizi       Implementazioni<br>Correditamento<br>Servizi       Implementazioni<br>Correditamento<br>Servizi       Implementazioni<br>Servizi       Implementazioni<br>Servizi       Im |   |   |   |   |

A questo punto comparirà una schermata come la seguente:

|                                                                                                    | eSOLVER v.                                  | 4.3.03C                                      |                                                       |  |  |  |  |  |
|----------------------------------------------------------------------------------------------------|---------------------------------------------|----------------------------------------------|-------------------------------------------------------|--|--|--|--|--|
| URAZIONE STRUMEN                                                                                   | 11 🛛 🖓 Cosa vuoi far                        |                                              |                                                       |  |  |  |  |  |
| Situazione installazione<br>Diagnostico<br>Debug remoto                                            | Implementazioni Nuova<br>correzioni version | Configurazione<br>Cronologia<br>e Avanzate V | Abilitazione Accreditamento<br>prodotti installazione |  |  |  |  |  |
| ne [ 🙋 Verifica disp                                                                               | onibilita' nuovi aggion. y                  | nenti di prodotto                            | – 🗆 × <sup>e</sup>                                    |  |  |  |  |  |
| Si desidera verificare la disponibilita' di nuovi aggiornamenti di prodotto pubblicati da SISTEMI? |                                             |                                              |                                                       |  |  |  |  |  |
|                                                                                                    |                                             | N                                            | lo (F1) Si (F4)                                       |  |  |  |  |  |
| GSET                                                                                               | ADMIN                                       | W1/W1                                        | ي 🎜                                                   |  |  |  |  |  |

Dopo aver selezionato "Sì", flaggare l'aggiornamento disponibile ed infine selezionare "Acquisizione Aggiornamenti":

| Г      | AZIONI         | HELP                                                                           | 🔎 cerca nel ma                                                               |                                                                               |                                                                                                    |                     |                                             |                                    |                                                                            |                                                                          |                           |               |                                                                             |
|--------|----------------|--------------------------------------------------------------------------------|------------------------------------------------------------------------------|-------------------------------------------------------------------------------|----------------------------------------------------------------------------------------------------|---------------------|---------------------------------------------|------------------------------------|----------------------------------------------------------------------------|--------------------------------------------------------------------------|---------------------------|---------------|-----------------------------------------------------------------------------|
|        | e.             | <b>⊻</b> ₀                                                                     | <u> </u>                                                                     | ر Visualizza tutti (F2)                                                       | Dettaglio (F10)                                                                                                    |                     |                                             |                                    |                                                                            |                                                                          |                           |               |                                                                             |
| Abb    | andona<br>(F1) | Acquisisci e Ins<br>aggiornamenti                                              | tara Acquisisci<br>(F) aggiornamenti (F7)                                    |                                                                               | Apri segnalazione<br>INFO (F12)                                                                                                    | Informazioni<br>(H) |                                             |                                    |                                                                            |                                                                          |                           |               |                                                                             |
|        |                | Acquis                                                                         | iso                                                                          | Controlli                                                                     | Implementazione/Correzione                                                                                                    | Help                |                                             |                                    |                                                                            |                                                                          |                           |               |                                                                             |
| Sele   | zionar         | e le Implem                                                                    | entazioni/correzioni c                                                       | he si desidera ac                                                             | quisire.                                                                                                    |                     |                                             |                                    |                                                                            |                                                                          |                           |               |                                                                             |
| Se l'i | Implem         | entazione/o                                                                    | orrezione e' in grigio, si                                                   | gnifica che la sua                                                            | installabilita' dipende dall'installaz                                                                                                    | ione di un'altr     | a Implementazione/correzione presente in qu | uesta videata: è possibile comunqu | ie acquisirla e ve                                                         | errà installata                                                          | in ordir                  | ne di pul     | oblicazio                                                                   |
| 5000   | usiatu i       | requisiunia                                                                    | ilesu.                                                                       |                                                                               |                                                                                                    |                     |                                             |                                    |                                                                            |                                                                          |                           |               |                                                                             |
|        |                |                                                                                |                                                                              |                                                                               |                                                                                                    |                     |                                             |                                    |                                                                            |                                                                          |                           |               |                                                                             |
|        |                |                                                                                |                                                                              |                                                                               |                                                                                                    |                     |                                             |                                    |                                                                            | ×                                                                        | Ω                         | <b>T</b> Y -  | 1 di 5                                                                      |
|        | Ril*           | Data 🔶 -                                                                       | Sigla                                                                        | *                                                                             |                                                                                                    |                     | Aggiornamento                               |                                    | Prodotto                                                                   | × Ambito ×                                                               | Q -<br>C *                | ₽ <b>₽</b>  * | 1 di 5<br>St   *                                                            |
|        | Ril *          | Data + -                                                                       | Sigla<br>FX3103                                                              | Programmi A                                                                   | mbiente v.31.3                                                                                                    |                     | Aggiornamento                               |                                    | Prodotto<br>Tutti                                                          | <ul> <li>Ambito   *</li> <li>Ambiente</li> </ul>                         | Ω -<br>c                  | ₽e ▼          | 1 di 5<br>St   +                                                            |
|        | Ril *          | Data                                                                           | Sigla<br>FX3103<br>ES43.05                                                   | Programmi A<br>eSOLVER - C                                                    | mbiente v.31.3<br>onsolidamento del 29/11/2023                                                                                                    |                     | Aggiornamento                               |                                    | Prodotto<br>Tutti<br>eSOLVER                                               | Ambito     Ambiente     Gestionale                                       | Q<br>c  *<br>⊻            | Pe ×          | 1 di 5<br>St 💌                                                              |
|        | Ril *          | Data + *<br>30/01/2024<br>29/11/2023<br>18/12/2023                             | Sigla<br>FX3103<br>ES43.05<br>GEST_INT_2023.07                               | Programmi A     eSOLVER - C     DMS - Integr                                  | mbiente v.31.3<br>onsolidamento del 29/11/2023<br>azione con dipartimentali del 18/12                                                                     |                     | Aggiornamento                               |                                    | Prodotto<br>Tutti<br>eSOLVER<br>eSOLVER                                    | Ambito     Ambiente     Gestionale     Gestionale                        | Q<br>c<br>⊻<br>⊻          | Pe ×          | 1 di 5<br>St 💌                                                              |
|        | Ril *          | Data<br>30/01/2024 29/11/2023 18/12/2023 19/12/2023                            | Sigla<br>FX3103<br>ES43.05<br>GEST_INT_2023.07<br>ES43.05A                   | Programmi A<br>eSOLVER - C<br>DMS - Integr<br>eSOLVER - C                     | mbiente v.31.3<br>onsolidamento del 29/11/2023<br>azione con dipartimentali del 18/12<br>orrezioni del 19/12/2023                                         |                     | Aggiornamento                               |                                    | Prodotto Tutti eSOLVER eSOLVER eSOLVER                                     | Ambito     Ambiente     Gestionale     Gestionale     Gestionale         | Q, -<br>C↓<br>♥<br>♥<br>♥ | Pe  *<br>A    | 1 di 5<br>St  ▼<br>♥<br>₩                                                   |
|        | Ril *          | Data<br>30/01/2024 29/11/2023 18/12/2023 19/12/2023 30/01/2024                 | Sigla<br>FX3103<br>ES43.05<br>GEST_INT_2023.07<br>ES43.05A<br>EDF3AGG_2024.1 | Programmi A eSOLVER - C DMS - Integr eSOLVER - C SIA 2024.1 S                 | mbiente v.31.3<br>onsolidamento del 29/11/2023<br>azione con dipartimentali del 18/12<br>orrezioni del 19/12/2023<br>trumenti di integrazione applicativa |                     | Aggiornamento                               |                                    | Prodotto     Tutti     eSOLVER     eSOLVER     eSOLVER     eSOLVER     EDF | Ambito<br>Ambiente<br>Gestionale<br>Gestionale<br>Gestionale             | C                         | Pe *<br>A     | 1 di 5<br>St   *                                                            |
|        | Ril *          | Data ↑ *<br>30/01/2024<br>29/11/2023<br>18/12/2023<br>19/12/2023<br>30/01/2024 | Sigla<br>FX3103<br>ES43.05<br>GEST_INT_2023.07<br>ES43.05A<br>EDF3AGG_2024.1 | Programmi A     eSOLVER - C     DMS - Integr     eSOLVER - C     SIA 2024.1 S | mbiente v.31.3<br>onsolidamento del 29/11/2023<br>azione con dipartimentali del 18/12<br>orrezioni del 19/12/2023<br>trumenti di integrazione applicativa |                     | Aggiornamento                               |                                    | Prodotto<br>Tutti<br>eSOLVER<br>eSOLVER<br>eSOLVER<br>EDF                  | Ambito     Ambito     Ambiente     Gestionale     Gestionale     Fiscale | C                         | Pe *          | 1 di 5<br>St  *<br><u>V</u><br><u>V</u><br><u>V</u><br><u>V</u><br><u>V</u> |

Se nella stessa schermata sono disponibili anche aggiornamenti di ambiente e di procedura gestionale ESOLVER o ENOLOGIA o SPRING senza impatto sulle personalizzazioni, potete scaricare e installare anche quelli.

! La lista di implementazioni/correzioni disponibili sarà diversa per ogni utente, pertanto la schermata soprariportata è a mero titolo esemplificativo.